## PALVELUSKOIRALIITON EETTISET OHJEET JA EETTINEN SOPIMUS VIRKUSSA

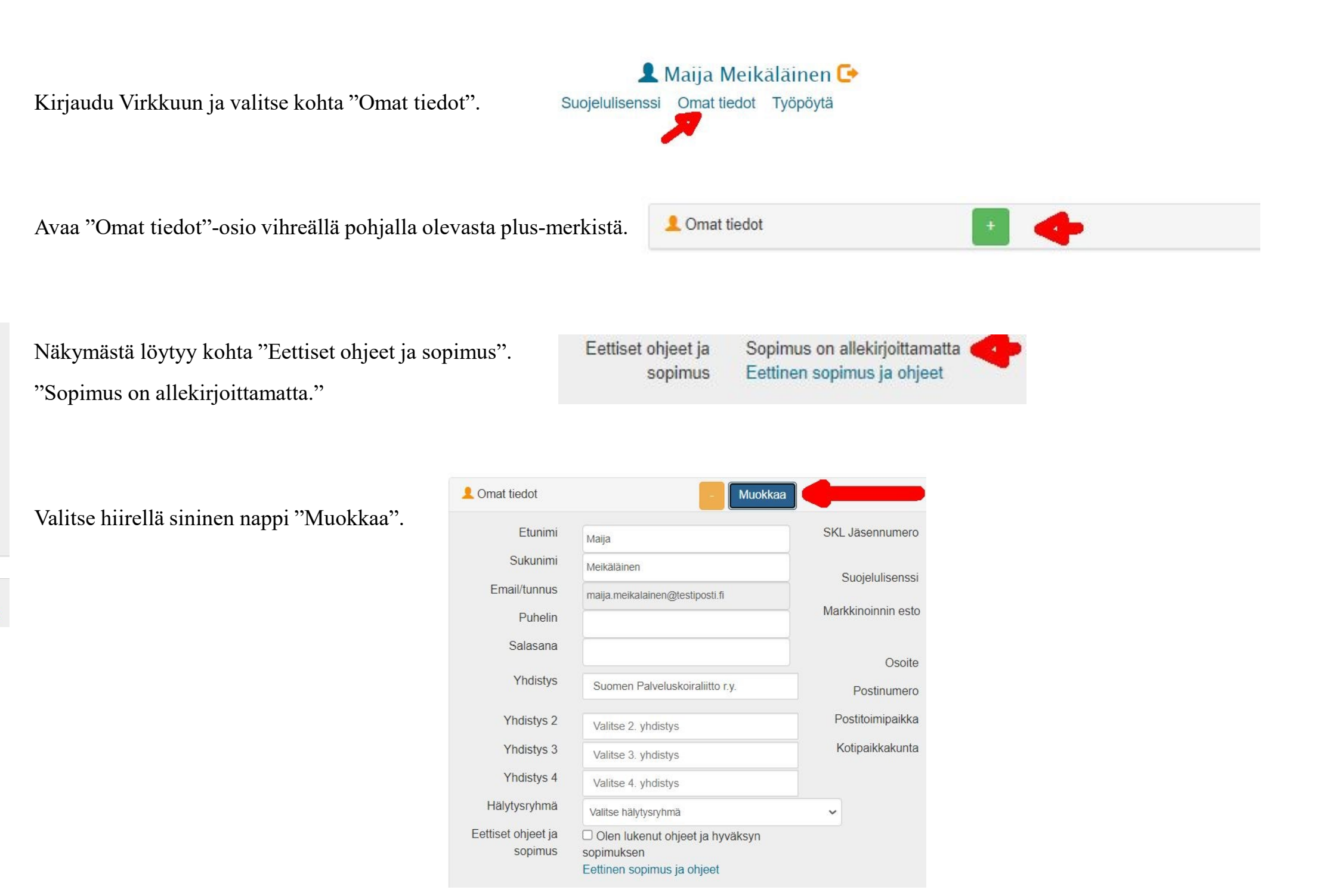

Palveluskoiraliiton eettisen ohjeen ja eettisen sopimuksen saat luettua klikkaamalla linkkiä "Eettiset ohjeet ja sopimus". Lue ohje ja sopimus huolellisesti.

Palveluskoiraliiton eettiseen sopimukseen pääset sitoutumaan valitsemaan hiirellä klikkaamalla kohdan "Olen lukenut ohjeet ja hyväksyn sopimuksen."

HUOM: Muista tallettaa sopimuksen hyväksyminen painamalla sinisellä

pohjalla olevaa "Tallenna"-valintaa.

Tallentamisen jälkeen Virkussa omissa tiedoissasi Eettiset ohjeet ja sopimus-kohdassa Eettiset ohjeet ja Allekirjoitettu: 22.4.2022 12:36 näkyy "Allekirjoitettu: päivämäärä ja kellonaika". Eettinen sopimus ja ohjeet sopimus

Mahdollisissa ongelmatilanteissa olethan yhteydessä Palveluskoiraliiton toimistolle toimisto@palveluskoiraliitto.fi

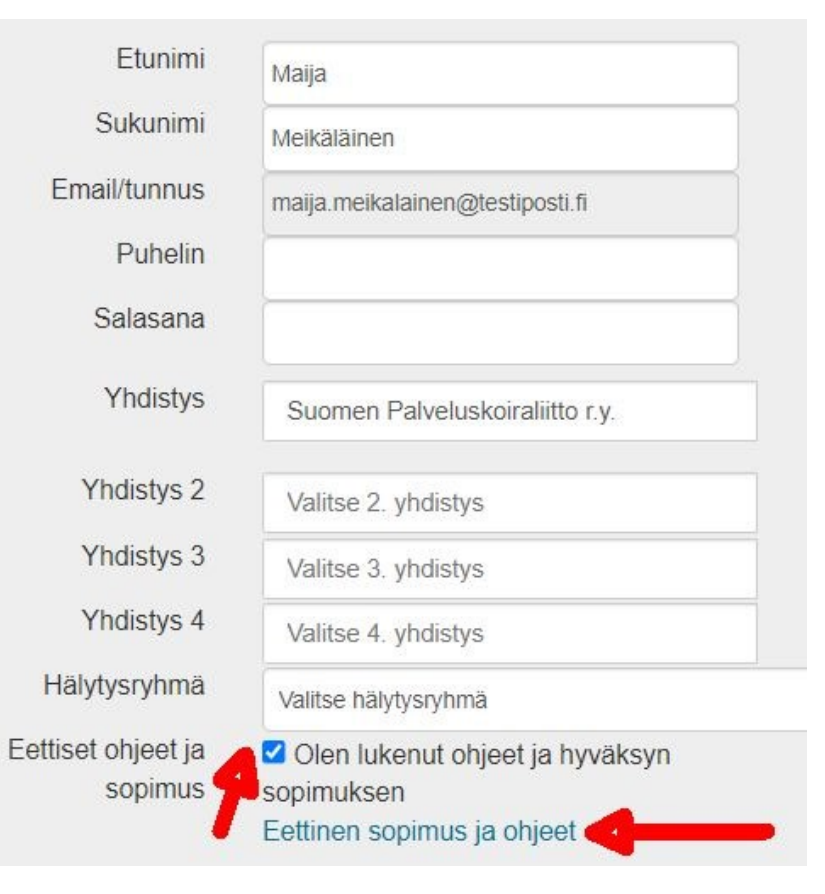

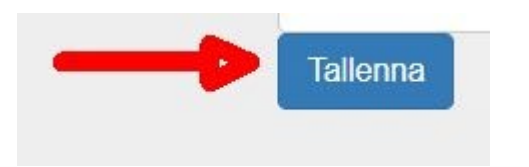